# Utilizando IP na iluminação Cênica (Conectando software DOT2 on PC e interface LUMIKIT) Por Marco Gonçalves

# **IP (Internet Protocol)**

O que é IP (Internet Protocol) ou o Protocolo da Internet, a máscara de rede e o gateway? Cada um deles é diferente, mas muito importante.

Pode-se falar que IP ou os famosos 192.168.1.1 ou 10.1.1.10 que podem ser vistos em qualquer rede local (Rede Interna, Rede Residencial) ou LAN (Rede de área Local) configurado nas inúmeras placas de rede (computadores).

O IP é o endereço lógico que cada equipamento (computador, notebook, tablet) tem na rede e dentro de uma mesma rede local não podem haver repetições.

O IP é como um endereço de uma casa que a identifica e diz onde a encomenda deverá ser entregue. No caso das redes cada Computador tem seu próprio número IP e a encomenda é o pacote que vai trafegar pela rede podendo ser uma mensagem, uma foto, documento ou uma informação DMX. Para simular a viagem de um pacote, imagine que existem dois computadores A e B em uma mesma rede. O computador A tem o IP 192.168.1.10, o computador B tem o IP 192.168.1.11 e o computador A vai enviar uma informação (pacote) para o computador B. Simplesmente logo após o usuário clicar para enviar a informação haverá um fluxo de informações saindo pela placa de rede do computador A passando por um meio de transmissão que pode ser com ou sem fio chegando até o destino, neste caso o computador B.

A máscara de rede, que pode ser comparada como um bairro que abriga várias casas (Endereços IPs), é uma sequência de números que define a qual rede o computador pertence. Os usuários poderão usar um conjunto de IPs privados que são definidos pela máscara conforme a lista abaixo: Classe A - de 10.0.0.0 até 10.255.255.255 e a máscara de rede é 255.0.0.0.

Classe B - de 172.16.0.0 até 172.31.255.255 e a máscara de rede é 255.255.0.0.

Classe C - de 192.168.0.0 até 192.168.255.255 e a máscara de rede é 255.255.255.0.

Para fins didáticos, imagine que exista o bairro alfa e este possui a máscara 255.255.255.0. Pode-se ter um computador com IP 192.168.0.1, outro com IP 192.168.0.101 e outro com IP 192.168.0.250, contudo todos pertencentes ao mesmo bairro, pois usam a mesma máscara.

Nesse exemplo acima há 3 computadores. Note que o IP muda apenas o final, ou seja, vários outros computadores poderão ser adicionados a qualquer momento bastando apenas distribuir os IPs seguindo a mesma sequência [192.168.0.2], [192.168.0.3], [192.168.0.4], até o [192.168.0.254] lembrando apenas que duas máquinas não podem receber o mesmo endereço IP, afinal um endereço não tem como referenciar duas casas. Como todos possuem a mesma máscara, estão na mesma rede, logicamente conectados e podem compartilhar dados entre si.

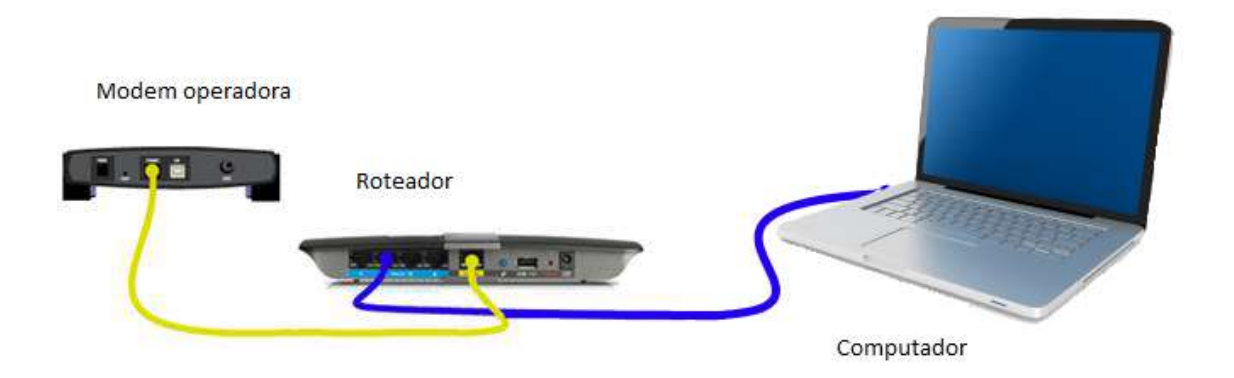

O Gateway ou Router nada mais é do que um caminho de saída para outro bairro. No caso dos computadores ele funciona como a saída para uma outra rede,

geralmente essa rede é a Internet. O gateway também é um endereço no mesmo formato do IP. Quem tem Internet em casa geralmente tem um modem da operadora que recebe o cabo e é conectado no computador. Esse modem também tem um endereço IP e para ele fazer parte dessa rede (alfa) precisa ter a mesma máscara. A sua principal função é indicar o caminho para a Internet. Observe que o gateway (saída) de cada computador será o IP do próprio modem.

O Modem ou Gateway de uma rede interna é o quem encaminha a informação de um computador a outro ou para outros dispositivos que se comunicam com IP por exemplo o Lumikit e a Mesa de Iluminação.

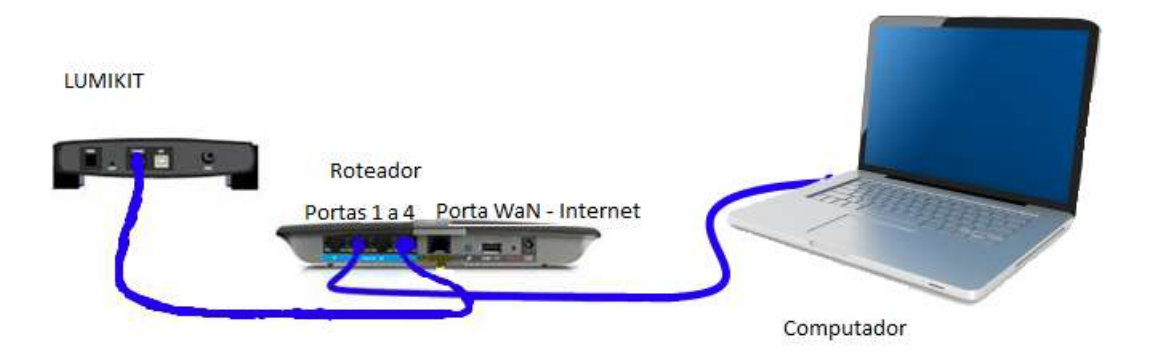

Lembrando que as Portas normalmente de 1 a 4 dos Roteadores são para uso da rede interna e a porta WAN somente para conectar o modem da operadora para ter internet (Acesso Externo).

# **Configurando IP FIXO**

Lembrando que o protocolo ARTNET utilizado nas mesas de iluminação, Software ON PC e Lumikt, tem que estar no range de IP - 2.0.0.0, Máscara - 255.0.0.0 ou IP - 10.0.0.0 e Máscara 255.0.0.0.

O próprio Lumikit só funciona nesses IPs. Recomendo as configurações abaixo:

| ral                                                                                                   |                                                                                                    | Geral                                                                                                    |                                                                                                    |
|----------------------------------------------------------------------------------------------------|----------------------------------------------------------------------------------------------------|----------------------------------------------------------------------------------------------------|----------------------------------------------------------------------------------------------------|
| As configurações IP podem ser a<br>oferecer suporte a esse recurso<br>ao administrador de rede as con | atribuídas automaticamente se a rede<br>b. Caso contrário, você precisa solicitar<br>ifigurações IP adequadas. | As configurações IP podem ser at<br>oferecer suporte a esse recurso.<br>ao administrador de rede as confi | ribuídas automaticamente se a rede<br>Caso contrário, você precisa solicitar<br>gurações IP adequadas. |
| 🔘 Obter um endereço IP auto                                                                           | omaticamente                                                                                                   | Obter um endereço IP auton                                                                                | naticamente                                                                                            |
| 💿 Usar o seguínte endereço I                                                                          | IP:                                                                                                    | O Usar o seguinte endereço IP                                                                             | :                                                                                                    |
| Endereço IP:                                                                                          | 2 . 0 . 0 . 10                                                                                                 | Endereço IP:                                                                                              | 10 . 0 . 0 . 10                                                                                        |
| Máscara de sub-rede:                                                                                  | 255 . 0 . 0 . 0                                                                                                | Máscara de sub-rede:                                                                                      | 255.0.0.0                                                                                              |
| Gateway padrão:                                                                                       | 2 . 0 . 0 . 1                                                                                                  | Gateway padrão:                                                                                           | 10 . 0 . 0 . 1                                                                                         |
| 💿 Obter o endereço dos serv                                                                           | vidores DNS automaticamente                                                                                    | Obter o endereço dos servic                                                                               | iores DNS automaticamente                                                                              |
| Osar os seguintes endereço                                                                            | os de servidor DNS:                                                                                            | Usar os seguintes endereços                                                                               | s de servidor DNS:                                                                                     |
| Servidor DNS preferencial:                                                                            |                                                                                                    | Servidor DNS preferencial:                                                                                | 10 10                                                                                                  |
| Servidor DNS alternativo:                                                                             | 2 K K                                                                                                    | Servidor DNS alternativo:                                                                                 | 10 TF 9                                                                                                |
| 🔲 Validar configurações na s                                                                          | aída Avançado                                                                                                  | Validar configurações na sa                                                                               | ída Avançado                                                                                           |

#### WINDOWS 7

#### Passo 1

Cabo deve estar conectado no roteador, o Wi-Fi ativo ou no LUMIKIT.

Clicar 1 vez no símbolo da internet, depois em Abrir Central de Rede e Compartilhamento

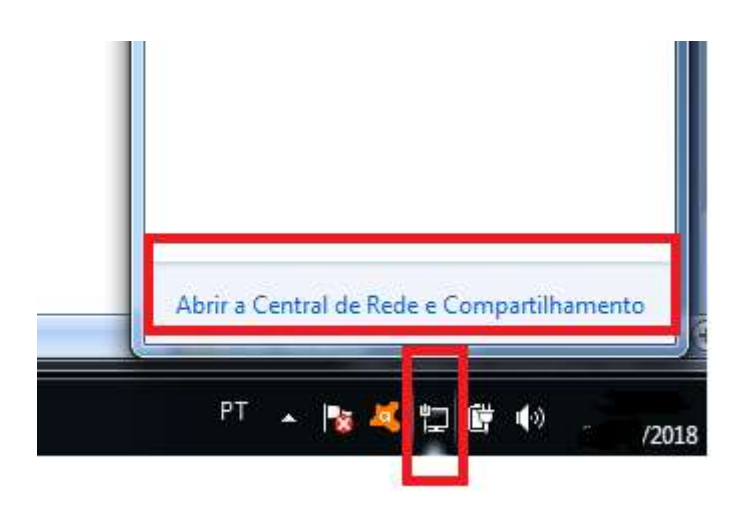

Clicar em Alterar as configurações do adaptador.

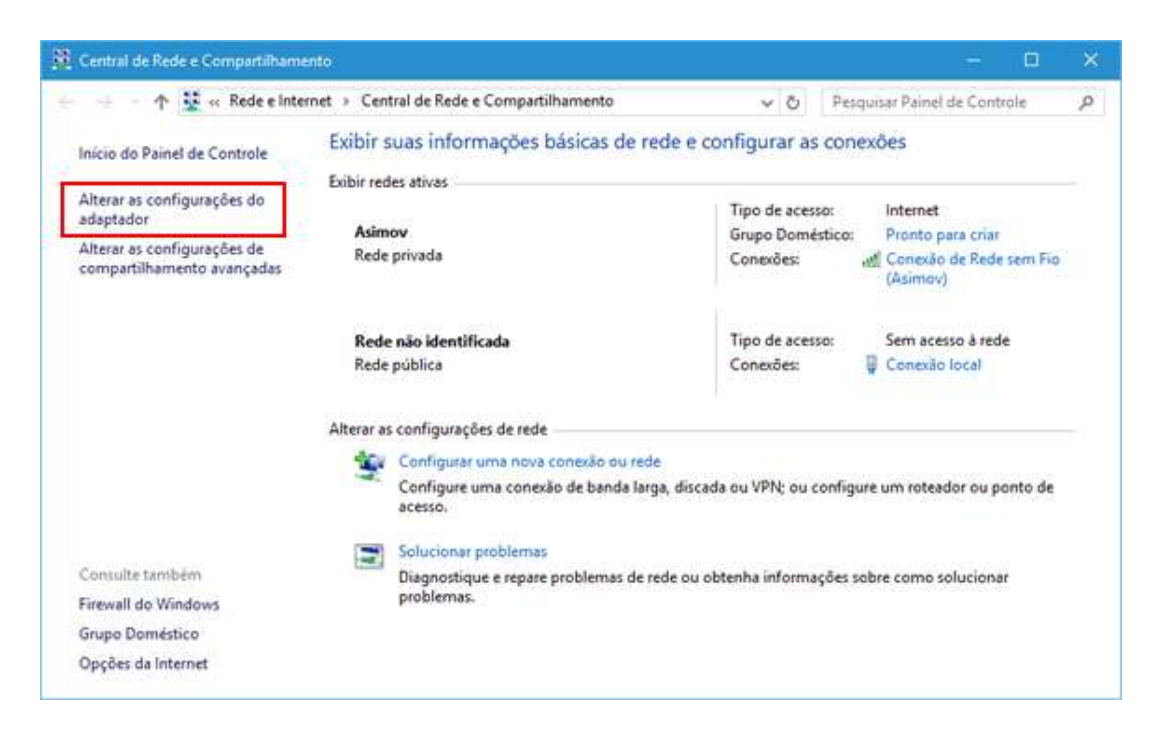

#### Passo 3

Clicar com o direito do mouse na <u>Conexão Local</u> (Essa é a placa de rede onde o cabo esta conectado), depois em <u>Propriedades.</u>

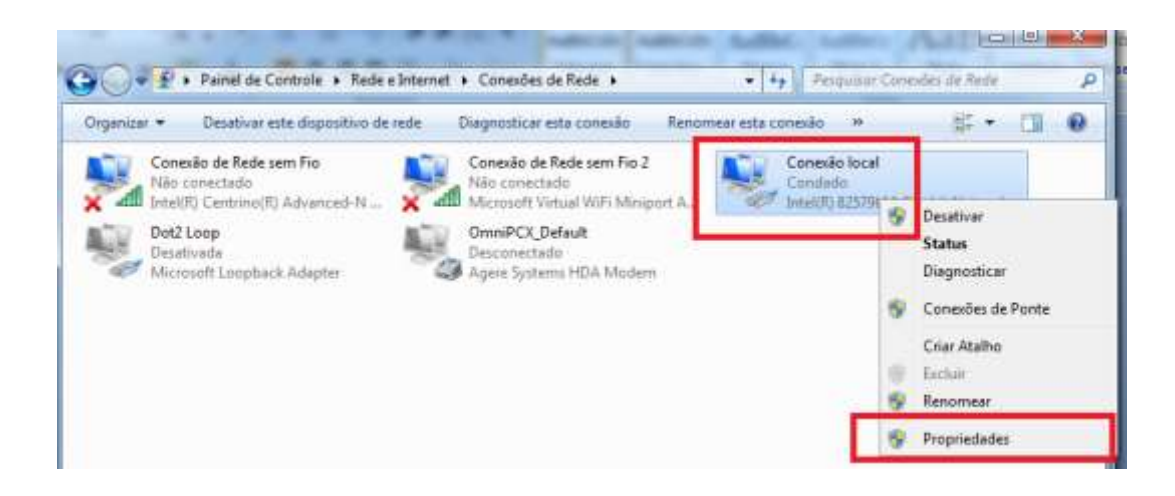

Selecionar Protocolo TCP/IP Versão 4 (TCP/IPv4) e clicar em Propriedades.

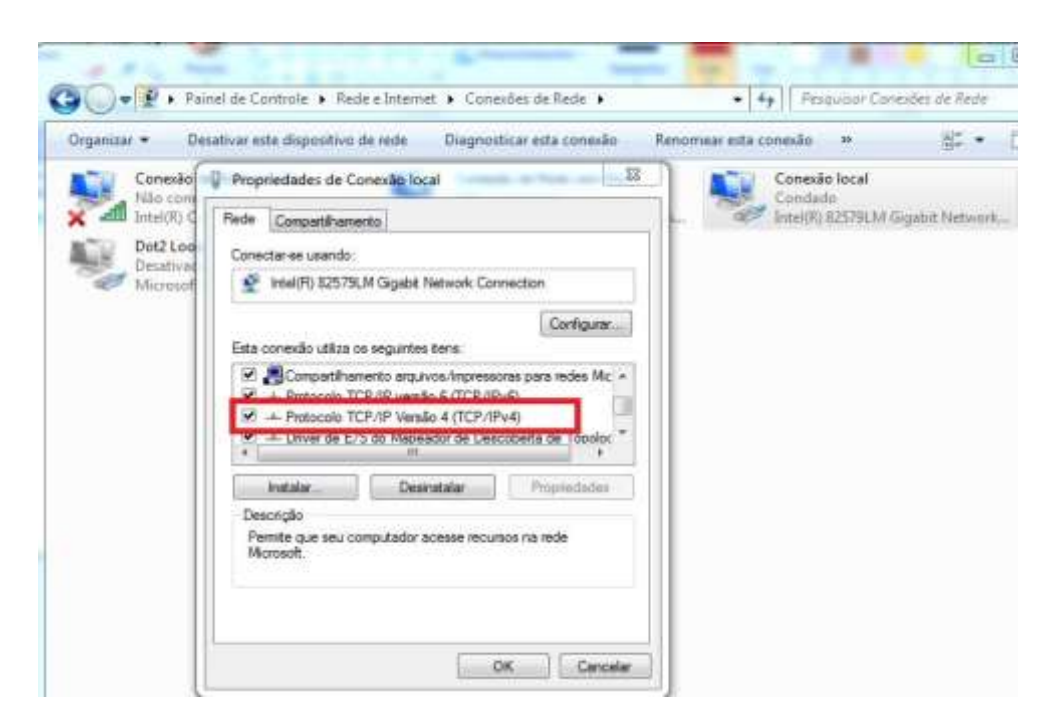

#### Passo 5

Alterar para <u>Usar o seguinte endereço IP</u> (para deixar em IP estático ou FIXO), Alterar o <u>Endereço IP</u> e digitar <u>TAB</u>, a máscara de Sub-Rede irá preencher automaticamente. Colocar em <u>GATEWAY PADRÃO</u> somente se estiver usando Roteador e <u>colocar o IP do Roteador</u>.

| rganizar 💌            | Desativar este dispositivo de rede                                                                            | Diagnosticar esta conexão Rei                                                                         | nomear esta conexão 🚿 📓 🗮 🗲 🗧    |
|-----------------------|----------------------------------------------------------------------------------------------------|----------------------------------------------------------------------------------------------------|----------------------------------|
| Cone                  | Propriedades de Protocolo TCP/IP                                                                              | Versão 4 (TCP/IPv4)                                                                                   | Conexão local                    |
| dil Intel(            | Geral                                                                                                    |                                                                                                    | Intel(R) 82579LM Gigabit Network |
| Dot2<br>Desa<br>Micro | As configurações IP podem ser atr<br>oferecer suporte a esse recurso. (<br>ao administrador de rede as config | ibuídas automaticamente se a rede<br>Caso contrário, você precisa solicitar<br>Jurações IP adequadas. |                                  |
|                       | Obter um endereco IP autom                                                                                    | aticamente                                                                                            |                                  |
|                       | Usar o seguinte endereço IP:                                                                                  |                                                                                                    |                                  |
|                       | Endereço IP:                                                                                                  | 2.0.0.10                                                                                              |                                  |
|                       | Máscara de sub-rede:                                                                                          | 255.0.0.0                                                                                             |                                  |
|                       | Gateway padrão:                                                                                               | 2 . 0 . 0 . 1                                                                                         |                                  |
|                       | 💿 Obter o endereço dos servido                                                                                | ores DNS automaticamente                                                                              |                                  |
|                       | Osar os seguintes endereços                                                                                   | de servidor DNS:                                                                                      |                                  |
|                       | Servidor DNS preferencial:                                                                                    | 10 10 St.                                                                                             |                                  |
|                       | Servidor DNS alternativo:                                                                                     | 1 12 12 12                                                                                            |                                  |
|                       | 🔲 Validar configurações na saío                                                                               | da Avançado                                                                                           |                                  |

## WINDOWS 8 ou 10

#### Passo 1

Cabo deve estar conectado no roteador, o Wi-Fi ativo ou no LUMIKIT.

Clicar 1 vez no símbolo da internet, depois em Configurações de Rede e Internet.

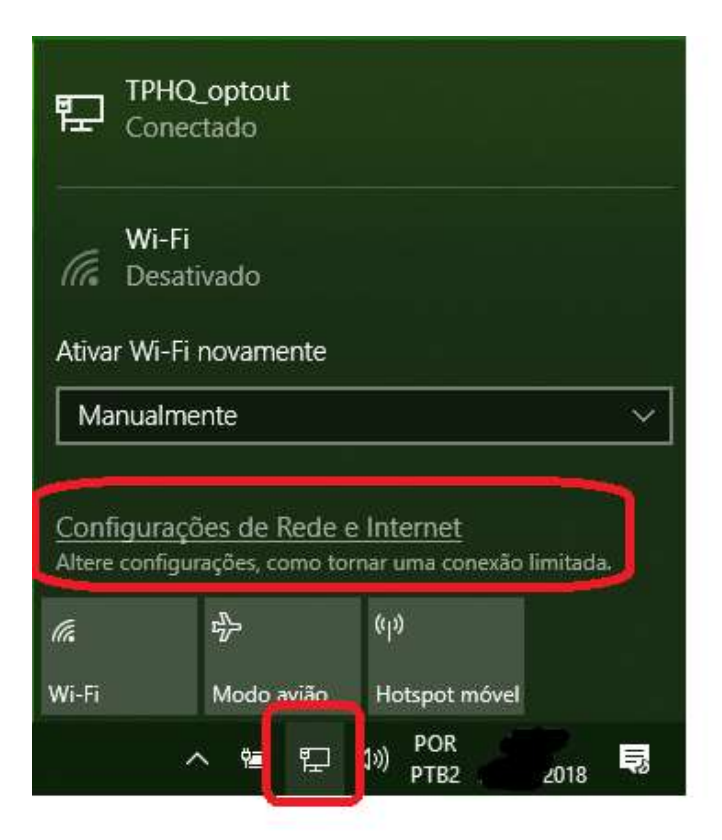

Selecionar Ethernet, e clicar em Alterar opções do adaptador.

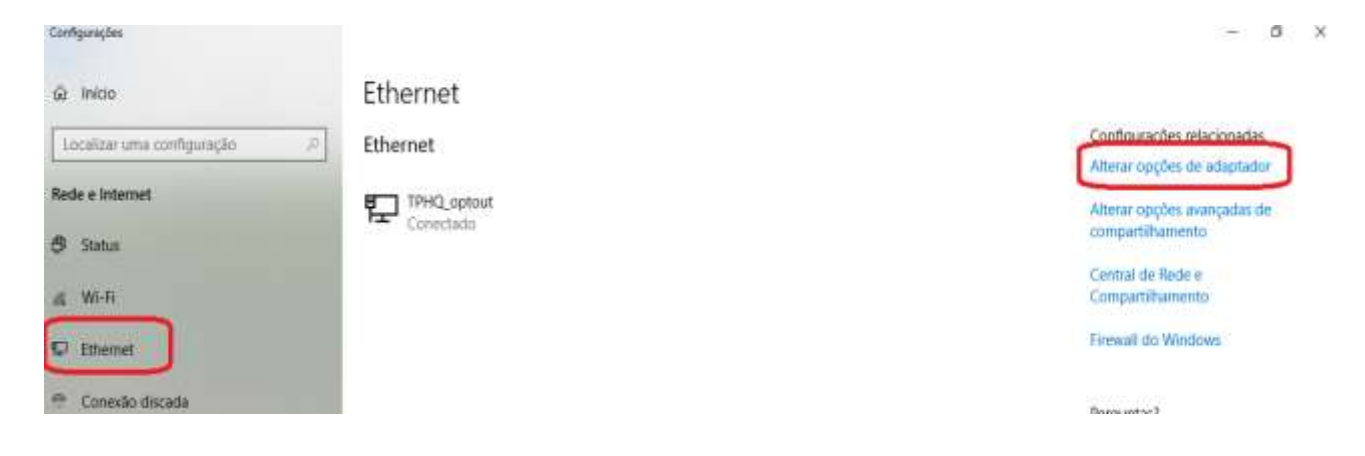

# Passo 3

Clicar com o direito do mouse na <u>Ethernet</u> (Essa é a placa de rede onde o cabo está conectado), depois em <u>Propriedades.</u>

| 2 Controls of nut                              | os Itens do Painel de Controle                                                                | Conecões de Rede       |                                                     | U P |
|------------------------------------------------|-----------------------------------------------------------------------------------------------|------------------------|-----------------------------------------------------|-----|
| Organizar · Desativar este dispositivo de rede | Diagnosticar esta conexão                                                                     | Renomear esta conecilo | Exibir o status desta conecilo                      | 23  |
| Conexão de Rede<br>Bluetoath<br>Não conectado  | Ethernet<br>TPHQ_optout.<br>Realtock PCIe TE Fr<br>Status<br>Diagnosticar                     |                        | Wi-Fi<br>Não conectado<br>Inte(IT) Centrino(IT) Wir |     |
|                                                | <ul> <li>Conexões de Ponte</li> <li>Criar Atalho</li> <li>Enclur</li> <li>Renomear</li> </ul> |                        |                                                     |     |
| (                                              | Propriedades                                                                                  |                        |                                                     |     |

Selecionar Protocolo TCP/IP Versão 4 (TCP/IPv4) e clicar em Propriedades.

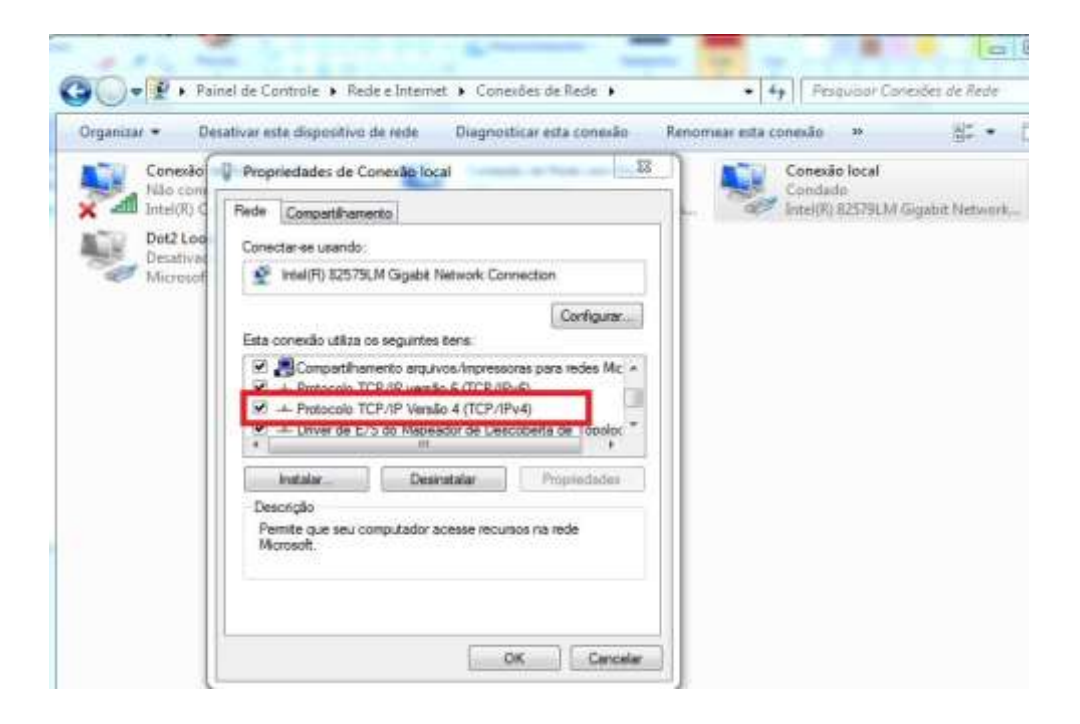

Alterar para <u>Usar o seguinte endereço IP</u> (para deixar em IP estático ou FIXO), Alterar o <u>Endereço IP</u> e digitar <u>TAB</u>, a máscara de Sub-Rede irá preencher automaticamente. Colocar em <u>GATEWAY PADRÃO</u> somente se estiver usando Roteador e <u>colocar o IP do Roteador</u>.

| organizar + | Desativar este dispositivo de rede                                       | Diagnosticar esta conexão Reno                                   | mear esta conexão 🚿 📓 🗮 🔻        |
|-------------|--------------------------------------------------------------------------|------------------------------------------------------------------|----------------------------------|
|             | Propriedades de Protocolo TCP/IP                                         | Versão 4 (TCP/IPv4)                                              | Conexão local                    |
| X Intell    | Geral                                                                    |                                                                  | Intel(R) 82579LM Gigabit Network |
| Dot2        | As configurações IP podem ser atr                                        | ibuídas automaticamente se a rede                                |                                  |
| Micro       | oferecer suporte a esse recurso. (<br>ao administrador de rede as confic | Caso contrário, você precisa solicitar<br>gurações IP adeguadas. |                                  |
|             | 20                                                                       |                                                                  |                                  |
| - 1         | Obter um endereço IP autom                                               | aticamente                                                       |                                  |
|             | Endereco IP:                                                             | 2.0.0.10                                                         |                                  |
|             | Máscara de sub-rede:                                                     | 255.0.0.0                                                        |                                  |
|             | Gateway padrão:                                                          | 2 0 0 1                                                          |                                  |
|             | ouchdy pourdor                                                           |                                                                  |                                  |
|             | 💮 Obter o endereço dos servido                                           | pres DNS automaticamente                                         |                                  |
|             | <ul> <li>O Usar os seguintes endereços</li> </ul>                        | de servidor DNS:                                                 |                                  |
|             | Servidor DNS preferencial:                                               | 42 23 25                                                         |                                  |
|             | Servidor DNS alternativo:                                                |                                                                  |                                  |
|             |                                                                          |                                                                  |                                  |

## Configuração DOT 2 com Lumikit

#### Passo 1

Configurar IP fixo no computador <u>antes</u> iniciar o Software Dot 2. Lembrando que a conexão da Dot2 com o Lumikit é feita por ArtNet, sendo assim o IP deve ser ou 2.0.0.10 ou 10.0.0.10 e Máscara de sub-rede 255.0.0.0.

#### Passo 2

Para ativar e funcionar a conexão entre os equipamentos é <u>OBRIGATÓRIO</u> fazer o PATCH de pelo menos 1 equipamento, pode ser Dimmer.

Selecionar **SETUP**, depois , MENU DE PATCH.

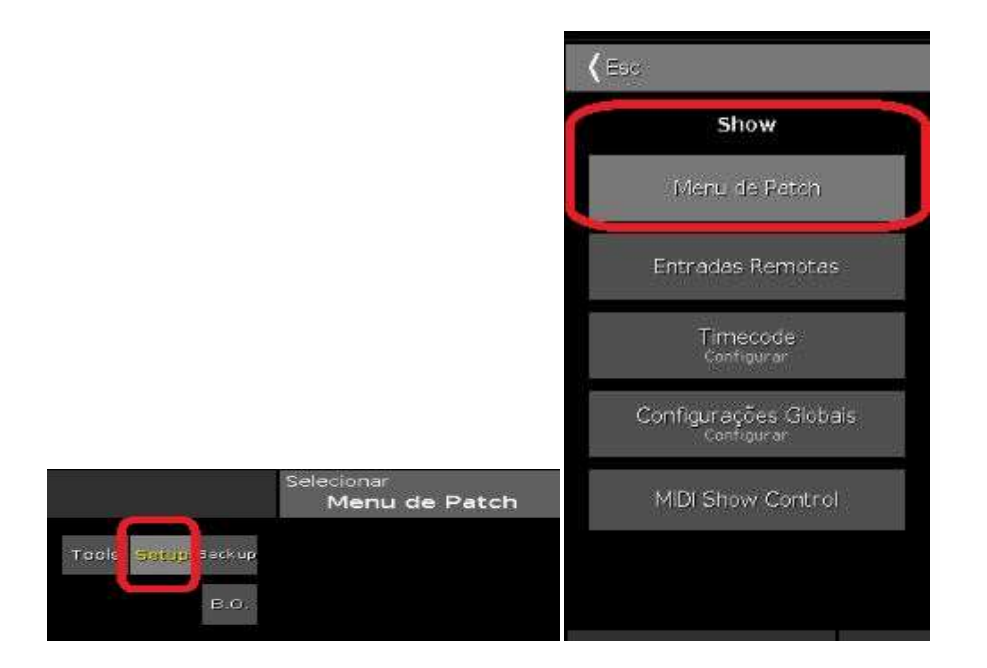

# Selecionar ADICIONAR NOVOS FIXTURES

|       |      |                      | Menu de     | Patch                |                       |                       |                        |                               |
|-------|------|----------------------|-------------|----------------------|-----------------------|-----------------------|------------------------|-------------------------------|
| F∝ld® | Nome | Tipo de Fixture      | Patch       | Pan DMX<br>Invertido | Tilt DMX<br>Invertido | Pan Enc.<br>Invertido | Tilt Enc.<br>Invertido | v Adicionar                   |
|       |      | Não há fix           | tures ness  | e show.              |                       |                       |                        | Fixtures                      |
|       | Cl   | que em "Adicionar No | ovos Fixtur | es" para cr          | tar algun:            | 5.                    |                        | Criar Multi<br>Patch          |
|       |      |                      |             |                      |                       |                       |                        | Alterar<br>Tipo de<br>Fixture |
|       |      |                      |             |                      |                       |                       |                        | Despatche<br>ar Seleção       |
| 3 F.  |      |                      |             |                      |                       |                       |                        | Deletar<br>Seleção            |

# Selecionar TIPO, QUANTIDADE, verificar o PATCH, depois clicar em OK

|                   | Adicio                                                                                        | nar novos F                                                                                                    | ixtures                                                                                                    |                                                                                                    | Ok 🗸                                                                                                    |
|-------------------|-----------------------------------------------------------------------------------------------|----------------------------------------------------------------------------------------------------|----------------------------------------------------------------------------------------------------|----------------------------------------------------------------------------------------------------|----------------------------------------------------------------------------------------------------|
| Selecione o       | 2<br>tipo de fixture. Se o tipo                                                               | Dimmer OO<br>ainda não exist                                                                                                    | ir em seu arquivi                                                                                                    | ;<br>c. c que em "Seleci                                                                                                    | Selecionar<br>outro<br>onar Outro•.                                                                                                    |
| 1<br>Ecta é a m   | nero de fixtures que ser                                                                      | ão criados.                                                                                                    |                                                                                                    | - +                                                                                                    |                                                                                                    |
| 1<br>O "ID de Fix | ture" è um número único                                                                       | para cada fixtu                                                                                                    | ire e é usado par                                                                                                    | —   +<br>a selecionar o fixtu                                                                                                    | Selecione<br>re durante o                                                                                                    |
| Dim 1             | a pumeração automática                                                                        | esse e o ID do p                                                                                                    | rimeiro fixture.                                                                                                    | n inicial no final da i                                                                                                    | etiqueta                                                                                                    |
| 1.1               |                                                                                               | Coffsel                                                                                                    |                                                                                                    | -   +                                                                                                    | Selecione                                                                                                    |
| primeiro fix      | ire serà patcheado neste<br>ture<br>Quantidade<br>1                                           | e endereço. Se v<br>ID de                                                                                                    | /ocë criar varios<br>Fixture<br>1                                                                                                    | fixtures, este è o p<br>Patch Bre                                                                                                    | atch para o<br>ak 1<br>1 1                                                                                                    |
|                   | Selecione o<br>1<br>1<br>0 °ID de Fixc<br>Show. Se vc<br>Dim 1<br>Para obter<br>1.1<br>1<br>1 | Adicio 2 Selecione o tipo de fixture. Se o tipo 1 Control de fixtures que ser 1 O "ID de Fixture" é um número único show. Se voté criar vários fixtures, Dim 1 Para obter a numeração automátice 1.1 Grano ter a numeração automátice 0 (0 (0 (0 (0 (0 (0 (0 (0 (0 (0 (0 (0 (0 | Adicionar novos f         2 Dimmer 00         Selecione a tipo de fixture. Se o tipo ainda não exist         1         1         5000000000000000000000000000000000000 | Adicionar novos Fixtures         2 Dimmer 00         Selecione o tipo de fixture: Se o tipo ainda não existir em seu arquivi         1         1         0 "ID de Fixture" é um número único para cada fixture e é usado par<br>show. Se você criar vários fixtures, esse é o ID do priméiro fixture.         Dim 1         Para obter a numeração automática das etiquetas adicione o númer<br>primeiro fixture.         1.1       i       Offset: 1         0 muture será patcheado neste endereço. Se você criar vários<br>primeiro fixture.       Offset: 1         en 00       Quantidade       ID de Fixture | Adicionar novos Fixtures         2 Dimmer 00       i         Selecione o tipo de fixture. Se o tipo ainda não existir em seu arquivo. c que em "Seleci       i         1       - +         1       - +         70 "D de fixture" é um número único para cada fixture e é usado para selecionar o fixtu         0       "D de fixture" é um número único para cada fixture e é usado para selecionar o fixtu         1       - +         0 "D de Fixture" é um número único para cada fixture e é usado para selecionar o fixtu         1       - +         Para obter a numeração automática das etiquetas adicione o número inicial no final da o primeiro fixture.         Dim 1       - +         Para obter a numeração automática das etiquetas adicione o número inicial no final da o primeiro fixture.         Dim 1       +         error fixture.       +         0 offset: 1       - + +         0 primeiro fixture.       +         primeiro fixture.       +         primeiro fixture.       +         0 automática das etiquetas adicione o número inicial no final da o         1.1       +         0 de fixture       +         0 de fixture       + |

# Clicar em <u>OK</u>

|         |               |                 | dot2 o | nPC                  |                       |                       |                        |                               |
|---------|---------------|-----------------|--------|----------------------|-----------------------|-----------------------|------------------------|-------------------------------|
|         | Menu de Patch |                 |        |                      |                       |                       | Ok 🗸                   |                               |
| Fi≍ld*  | Nome          | Tipo de Fi×ture | Patch  | Pan DMX<br>Invertido | Tilt DMX<br>Invertido | Pan Enc.<br>Invertido | Tilt Enc.<br>Invertido | v Adicionar                   |
| 1       | Dim 1         | 2 Dimmer 00     | 1.001  |                      |                       |                       |                        | Fixtures                      |
|         |               |                 |        |                      |                       |                       |                        | Criar Multi<br>Patch          |
|         |               |                 |        |                      |                       |                       |                        | Alterar<br>Tipo de<br>Fixture |
|         |               |                 |        |                      |                       |                       |                        | Despatche<br>ar Seleção       |
|         |               |                 |        |                      |                       |                       |                        | Deletar<br>Seleção            |
| Scrolly | lisão Geral   |                 |        |                      |                       | Sci                   | oll                    | <b>uni</b> Selectorian        |

# Clicar em APLICAR TODAS AS ALTERAÇÕES

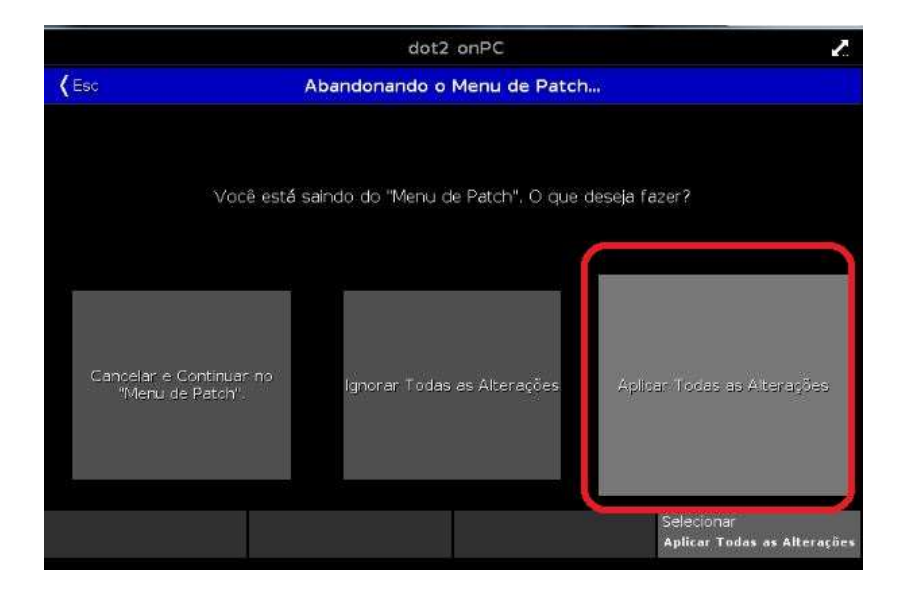

#### Passo 3

Clicar em <u>SETUP</u>, vamos agora configurar a Interface de Rede, Seção e Protocolos de Rede.

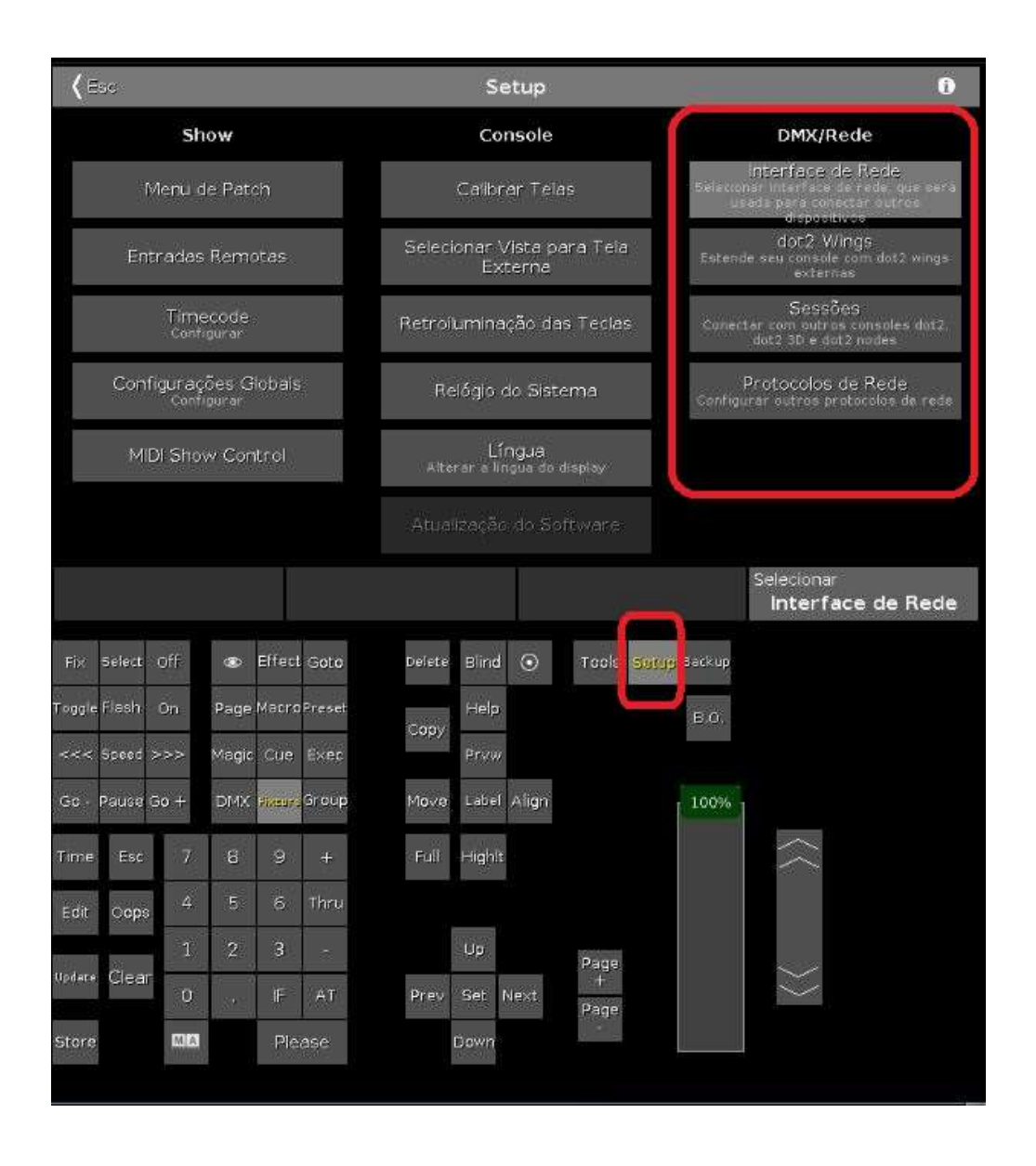

# Clicar Interface de Rede

| DMX/Rede |                                                                                    |  |  |  |
|----------|------------------------------------------------------------------------------------|--|--|--|
| Seic     | Interface de Rede<br>Charinterface de rode que será<br>Visada para conectar octros |  |  |  |
| -        | -dispositiveo                                                                      |  |  |  |
| Este     | dot2 Wings<br>inde seu console rom dot2 wings<br>externas                          |  |  |  |
| Gon      | Sessões<br>ectar com outros consolas dot2<br>dot2 3D e dot2 nodes                  |  |  |  |
| Cont     | Protocolos de Rede<br>igurar outros protocolos de rede                             |  |  |  |

Selecionar a <u>Conexão Local</u>. Essa opção irá solicitar que feche e abra o programa novamente.

| <b>(</b> Ese                                                                            | 59                                                                                   | Selecionar uma interface de rede                                                                    |                                                                            |        |  |  |  |
|-----------------------------------------------------------------------------------------|--------------------------------------------------------------------------------------|----------------------------------------------------------------------------------------------------|----------------------------------------------------------------------------|--------|--|--|--|
| Conexão de<br>Rede sem Fic<br>2<br>Microsoft Virtusi wi<br>Microsoft Virtusi wi<br>Fici | Conexão local<br>Intell® 82579LM<br>Gigabit Retevor<br>Ire60 d934 7592.434c<br>49:51 | Conexão de<br>Rede sem Fio<br>Intelfil Centrinol (1<br>Poverned N<br>e50: 70:4 (055) 150a<br>413:e) | Loopback<br>Pseudo-Interf<br>ace 1<br>Statware Loopback<br>Interface 1 (1) |        |  |  |  |
|                                                                                         |                                                                                      |                                                                                                    |                                                                            | Scroll |  |  |  |

## Passo 5

Clique em **Sessões,** vamos iniciar uma para a conexão.

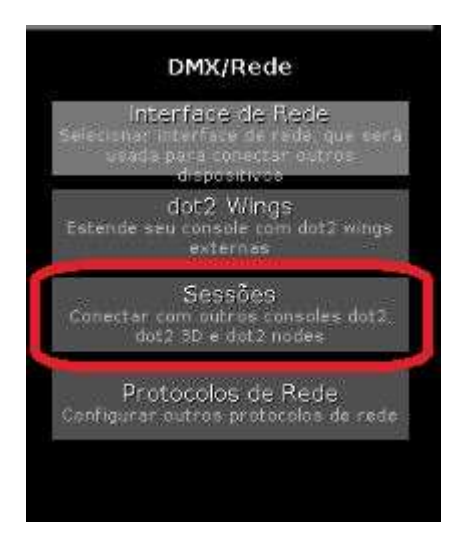

Selecione Começar uma nova sessão ou juntar-se a uma existente, selecione qualquer

sessão e <u>OK</u>

|                                                                         |                                                       | dot2 onPC          |        |        |       |           |                     | 2                                          |
|-------------------------------------------------------------------------|-------------------------------------------------------|--------------------|--------|--------|-------|-----------|---------------------|--------------------------------------------|
| <b>(</b> Esc                                                            | Confi                                                 | guração de         | Rede   |        |       |           |                     |                                            |
| Sua estação está em a<br>Inicie uma nova sessã<br>outros consoles, onPC | execução autônoma<br>o ou junte-se a uma<br>s ou 3Ds. | a.<br>a sessão , p | ara se | conect | ar a  | 0<br>: 56 | omeç<br>ssão<br>uma | ar uma nova<br>ou juntar-se a<br>existente |
|                                                                         | Disposi                                               | itivos Cone        | ctados | s      |       |           |                     |                                            |
| Cansole                                                                 | onPC                                                  |                    | 30     | 5      |       |           | DMX                 | Nade                                       |
| IPv6                                                                    | Hostname                                              | Versão             | Tipo   | XLR A  | XLR B | XLR C     | XLR                 |                                            |
|                                                                         |                                                       |                    |        |        |       |           |                     | Adicionar                                  |
|                                                                         |                                                       |                    |        |        |       |           |                     | Remover                                    |
|                                                                         |                                                       |                    |        |        |       | Scroll    |                     |                                            |

# Passo 6

Clicar em Protocolos de REDE

| DMX/Rede                                                                                                  |
|----------------------------------------------------------------------------------------------------|
| Interface de Rede<br>Selectorer interface de rede, que cerá<br>veada para conectar outros<br>de positivos |
| dot2 Wings<br>Estende seu consule com dot2 wings<br>externas                                              |
| Sessões<br>Conecter com outros consoles dot2<br>dot2 3D e dot2 nodes                                      |
| Protocolos de Rede<br>Ceofigurar outros protocolos de rede                                                |
|                                                                                                    |

| ( =54                                  | 🛰 Configuração de Protocolos de Rede |                  |                  |          |          |            |  |  |
|----------------------------------------|--------------------------------------|------------------|------------------|----------|----------|------------|--|--|
| Art-Net                                | Ativa Modo                           |                  | Universo<br>dot2 | Sub-rede | Universo | 8          |  |  |
| 0.0.0 0                                | On                                   | SaldaBroadcast   |                  | 0        | 0        |            |  |  |
| A PACIN                                | On                                   | SalidaBroadcast  | 2                | 0        | 1        |            |  |  |
| 0 0 0 0                                | On                                   | SaídaBroadcast   | 3                | 0        | 2        |            |  |  |
|                                        | On                                   | SaldaBroadcast   | 4                | 0        | 3        | Ĩ.         |  |  |
|                                        | On                                   | SalidaBroadcast  |                  | 0        | 4        |            |  |  |
|                                        | On                                   | SalidaBroadcast. | 6                | 0        | 5        |            |  |  |
|                                        | On                                   | SaídaBroadcast   | *                | 0        | 6        |            |  |  |
|                                        | On                                   | SafdaBroadcast   | 8                | 0        | 7        |            |  |  |
|                                        | On                                   | Entrada          |                  | 0        | 8        |            |  |  |
| tatus da Sessão:                       |                                      |                  |                  |          |          |            |  |  |
| 🖌 Sessão 1                             |                                      |                  |                  |          |          |            |  |  |
| rotocolo de Rede<br>Art-Net (Permitir) |                                      |                  |                  | \$       | croll    | dm Selecto |  |  |

Clicar em **ART-NET**, ficara com o símbolo verde e com o IP do Lumikit.